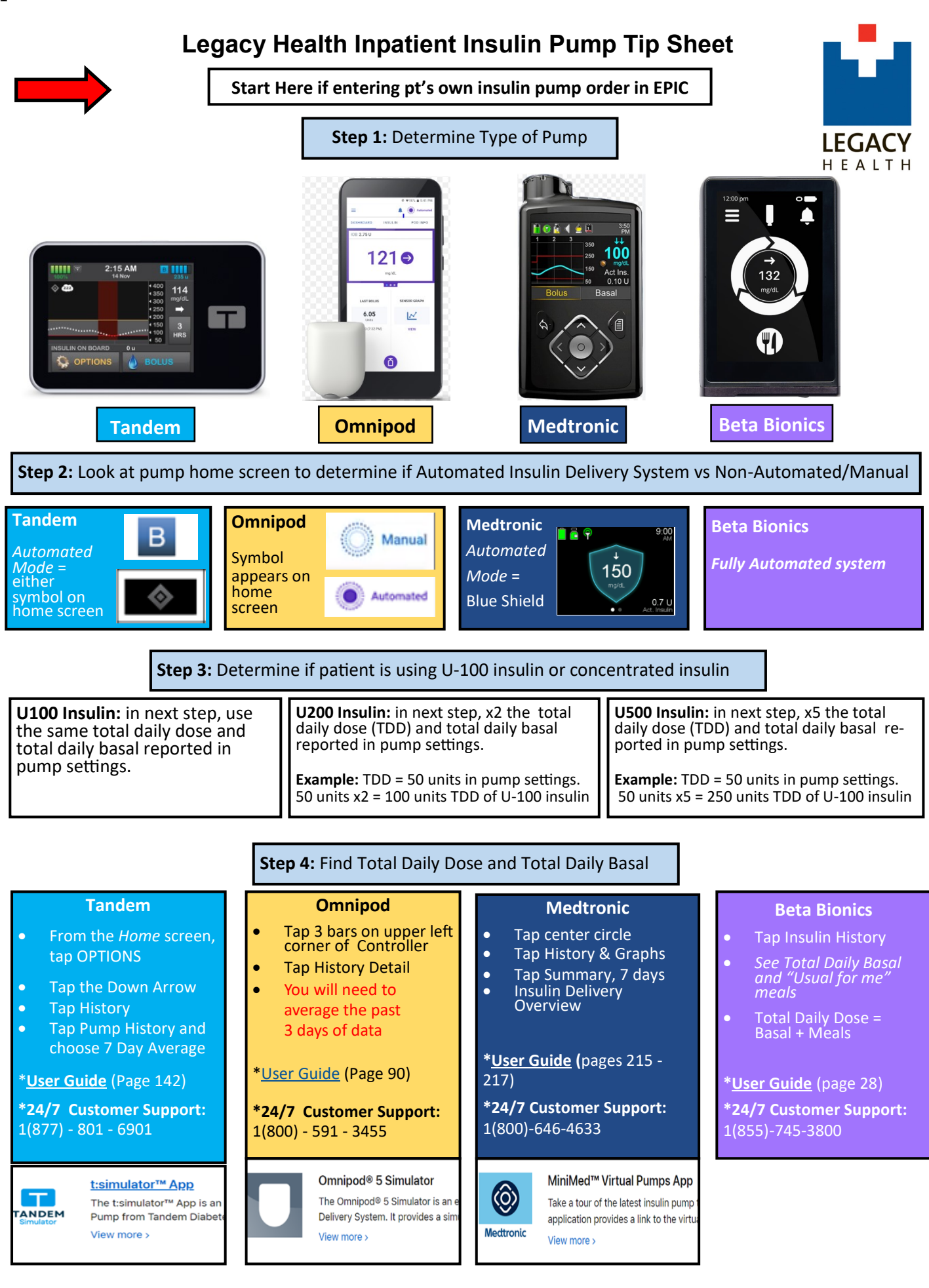

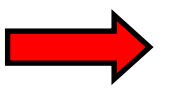

## Start Here if transitioning patient to insulin injections from insulin pump

## **Step 1: calculate basal insulin dose** (glargine, for example) Glargine dose = 85% of total daily <u>basal</u> dose (total daily <u>basal</u>, not total daily dose) \*Administer basal insulin dose 2 hours prior to discontinuation of insulin pump

## Step 2: calculate rapid-acting insulin dose (lispro, for example)

1.) Take 85% of Total Daily Dose (TDD) (60 units, for example)

2.) Divide this result by 2 (30 units, based on example)

- 3.) Divide this result by 3 for TID meal time dosing (10 units per meal, based on example)
- 4.) Lispro correction scale = based on TDD

\*Low Scale = TDD of less than or equal to 40 units

\*Moderate Scale = TDD of 40 – 80 units

\*High Scale = TDD greater than 80 units

## **Key Tips**

\*Consider using 100% of total daily dose if pt has poorly controlled diabetes or a history of recurrent DKA.

\*Consult CDCES Team for any patient admitted on an insulin pump.